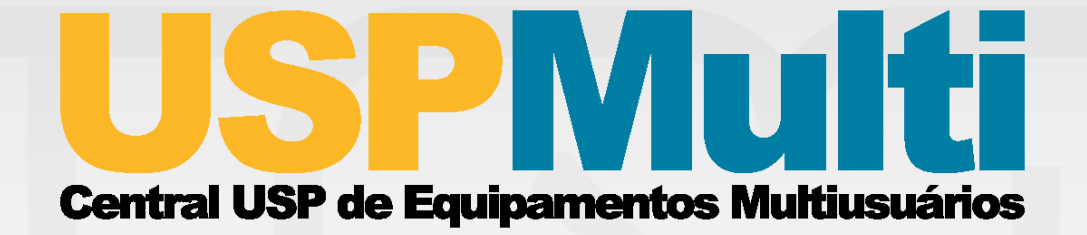

## Sistema de Gerenciamento de Centrais Multiusuários

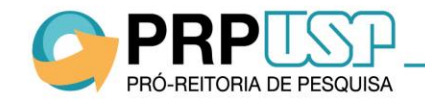

Atualizado em: 17/12/2018

# **CADASTRO DE CENTRAL**

Passo a Passo

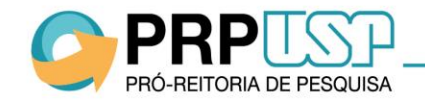

#### Fluxo de Criação de Centrais Multiusuários

Conforme informações constantes na Portaria GR-7.311, de 19 de dezembro de 2018, a criação de uma Central Multiusuário deve ser referendada pela Congregação ou órgão equivalente da Unidade da USP onde está sediada e, em seguida, submetida à aprovação da Pró-Reitoria de Pesquisa. Para tanto, o cadastro da Central deve ser realizado no Sistema USP Multi pelo Presidente do Comitê Gestor da Central após realizar o seu login.

Antes de encaminhar a proposta à Congregação, a Comissão de Pesquisa da unidade sede deve verificar se já existe uma Central com o mesmo escopo à qual o(s) equipamento(s) possa(m) ser agregado(s), a fim de evitar a duplicação de Centrais similares.

Veja o passo a passo para realizar o cadastro de uma Central, o qual deve ser realizado pelo Presidente do Comitê Gestor da Central:

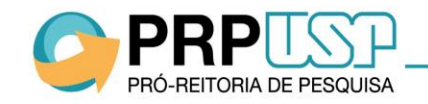

1. Acesse o link: http://uspmulti.prp.usp.br.

PRÓ-REITORIA DE PESQUISA

2. Clique em "Login" na parte superior direita do site.

|                                              | USPNUIți<br>Central USP de Equipamentos Multiusuários        | (*) Login<br>Acesso ao sistema                                                                                                    |
|----------------------------------------------|--------------------------------------------------------------|----------------------------------------------------------------------------------------------------|
|                                              | PRINCIPAL CADASTRO + SOBRE (TESTE)                           | TESTE 🗝 FAQ 👻 NOTÍCIAS 🛔 LOGIN 🕶                                                                                                    |
| Menu<br>• Principal<br>• Cadastro de Usuário | Encontre um equipamento, central ou serviço. Ex: Microscópio | Q                                                                                                    |
| ► Cadastro de Central                        | Centrais                                                     | Serviços                                                                                                    |
|                                              | Unidades                                                     | Formulation<br>Formulation<br>Between Provide The Control of Control of |

3. Clique no botão "Acesso via Sistema USP" à direita da página.

| US<br>Central USP de | PNu<br>Equipamentos Multius                                        | suários                                                                          |                                                                                  |                                                                                  |                                                                                  | (•) L                                                                            | ₋ogin                                                                                     |
|----------------------|--------------------------------------------------------------------|----------------------------------------------------------------------------------|----------------------------------------------------------------------------------|----------------------------------------------------------------------------------|----------------------------------------------------------------------------------|----------------------------------------------------------------------------------|-------------------------------------------------------------------------------------------|
|                      |                                                                    |                                                                                  |                                                                                  |                                                                                  |                                                                                  | A                                                                                | cesso ao sistema                                                                          |
|                      | PRINCIPAL                                                          | CADASTRO <del>-</del>                                                            | SOBRE (TESTE)                                                                    | TESTE 🕶                                                                          | FAQ 🕶                                                                            | NOTÍCIAS                                                                         | 🛔 LOGIN 👻                                                                                 |
|                      |                                                                    |                                                                                  |                                                                                  |                                                                                  |                                                                                  |                                                                                  |                                                                                           |
|                      |                                                                    |                                                                                  |                                                                                  |                                                                                  |                                                                                  | iosso via Siste                                                                  | amas LISP                                                                                 |
| LOGIN                |                                                                    |                                                                                  |                                                                                  |                                                                                  |                                                                                  | C330 VIG 31310                                                                   |                                                                                           |
| E-mail               |                                                                    |                                                                                  |                                                                                  |                                                                                  |                                                                                  |                                                                                  |                                                                                           |
| E-mail               |                                                                    |                                                                                  |                                                                                  |                                                                                  |                                                                                  |                                                                                  |                                                                                           |
| Senha                |                                                                    |                                                                                  |                                                                                  |                                                                                  |                                                                                  |                                                                                  |                                                                                           |
| Senha                |                                                                    |                                                                                  |                                                                                  |                                                                                  |                                                                                  |                                                                                  |                                                                                           |
| Esqueci minha senha  | Cadastre-se                                                        |                                                                                  |                                                                                  |                                                                                  |                                                                                  |                                                                                  | Login                                                                                     |
|                      | LOGIN<br>E-mail<br>E-mail<br>Senha<br>Senha<br>Esqueci minha senha | LOGIN<br>E-mail<br>E-mail<br>Senha<br>Senha<br>Esqueci minha senha   Cadastre-se | LOGIN<br>E-mail<br>E-mail<br>Senha<br>Senha<br>Esqueci minha senha   Cadastre-se | LOGIN<br>E-mail<br>E-mail<br>Senha<br>Senha<br>Esqueci minha senha   Cadastre-se | LOGIN<br>E-mail<br>E-mail<br>Senha<br>Senha<br>Esqueci minha senha   Cadastre-se | LOGIN<br>E-mail<br>E-mail<br>Senha<br>Senha<br>Esqueci minha senha   Cadastre-se | LOGIN<br>E-mail<br>E-mail<br>Senha<br>Senha<br>Senha<br>Esqueci minha senha   Cadastre-se |

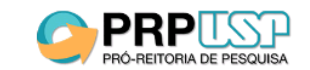

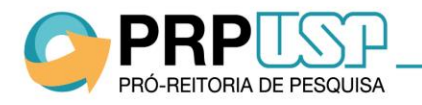

4. Insira seu número USP e a senha única do sistema <u>https://uspdigital.usp.br</u> na janela que será aberta.

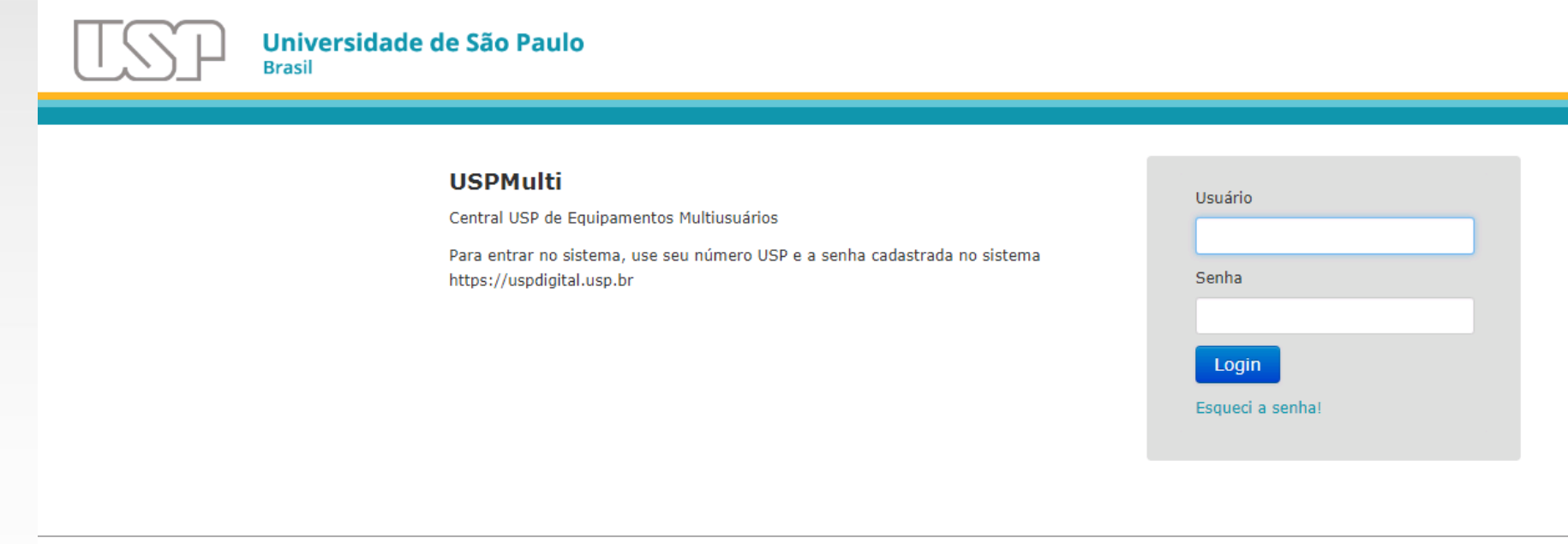

© 1999 - 2018 - Superintendência de Tecnologia da Informação / Universidade de São Paulo

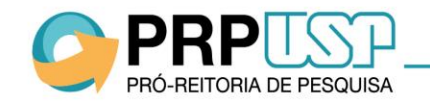

5. Em seguida, complete os dados faltantes no cadastro e clique no botão "Enviar" na parte inferior da tela.

**Observação:** Não é necessário cadastrar uma senha específica para acesso ao sistema.

|                       | PRINCIPAL CADASTRO - S                               | SOBRE (TESTE) TESTE - FAQ - NOTÍCIAS 🛔 LOGIN -              |
|-----------------------|------------------------------------------------------|-------------------------------------------------------------|
| Bairro                |                                                      | Complemento                                                 |
| Cidade:               | UF:<br>Selecione uma opção 🛛 🔻                       | Telefone 1 Telefone 2                                       |
| Acesso ao siste       | ma                                                   |                                                             |
| E-mail:               |                                                      | Confirmar o e-mail:                                         |
| Preencha o seu endere | ço de e-mail com atenção. Ele será o canal de comuni | icação entre o Portal USP de Centrais Multiusuários e você. |
| Senha:                |                                                      | Confirmar a senha:                                          |
| Preencha a senha com  | atenção.                                             |                                                             |

TORIA DE PESQUISA

1. Após realizar o login, clique em "Cadastro" > "Cadastro da Central";

| PRO-REITORIA DE PESQUISA                                                                                             | USPNU<br>Central USP de Equipamentos Multi        | iusuários           |                                            | Dono de Central 2     Bem-vindo! |
|----------------------------------------------------------------------------------------------------|---------------------------------------------------|---------------------|--------------------------------------------|----------------------------------|
|                                                                                                    |                                                   | PRINCIPAL           | CADASTRO - FAQ -                           | NOI ÍCIAS 🔺 DONO DE CENTRAL 2 👻  |
| <b>Menu</b><br>(Usuário USP)                                                                                         | Cadastro de <b>Central</b>                        | $\rightarrow$       | Cadastro de Usuário<br>Cadastro de Central | Status: Aprovada 💿               |
| Principal                                                                                                    | 1. Responsabilidade Gerencial                     | 2. Identificação da | Central                                    | 3. Sobre a Central               |
| <ul> <li>Meu Cadastro</li> </ul>                                                                                     | 4. Equipe de trabalho                             | 5. Adesão ao Pacot  | e                                          | 6. Gerenciamento Financeiro      |
| Minha Central                                                                                                    | 7. Equipamentos                                   | 8. Serviços         |                                            | 9. Regimento                     |
| <ul> <li>&gt; Ouvidoria</li> <li>&gt; Solicitações de Reserva</li> <li>&gt; Listagem de Ordens de Serviço</li> </ul> | Responsabilidade G                                | erencial            |                                            |                                  |
| ▶ Relatórios                                                                                                    | Nome:<br>Declaro possuir vínculo de Presidente: 🛙 | CPF:                | E-m                                        | ail                              |
|                                                                                                    |                                                   |                     |                                            | Próximo                          |

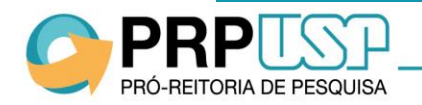

2. Na Aba "Responsabilidade Gerencial", preencha suas informações e clique em "Declaro possuir vínculo de Presidente" e clique em "Próximo".
Atenção: Apenas continue o cadastro se você for o Presidente do Comitê Gestor.

| PRPEISON                                          | USPNU<br>Central USP de Equipamentos Multi | iusuários           |                |        | ٩             | Dono de Central 2<br>Bem-vindo! |
|---------------------------------------------------|--------------------------------------------|---------------------|----------------|--------|---------------|---------------------------------|
|                                                   |                                            | PRINCIPAL           | CADASTRO -     | FAQ -  | NOTÍCIAS      | 🛔 DONO DE CENTRAL 2 🔫           |
|                                                   |                                            |                     | Cadastro de Us | uário  |               |                                 |
| Menu<br>(Usuário USP)                             | Cadastro de <b>Central</b>                 |                     | Cadastro de Ce | entral |               | Status: Aprovada                |
| ▶ Principal                                       | 1. Responsabilidade Gerencial              | 2. Identificação da | Central        |        | 3. Sobre a Ce | entral                          |
| • Meu Cadastro                                    | 4. Equipe de trabalho                      | 5. Adesão ao Paco   | te             |        | 6. Gerencian  | nento Financeiro                |
| <ul> <li>Minha Central</li> </ul>                 | 7. Equipamentos                            | 8. Serviços         |                |        | 9. Regimento  | 5                               |
| ▶ Ouvidoria                                       |                                            |                     |                |        |               |                                 |
| <ul> <li>Solicitações de Reserva</li> </ul>       | Responsabilidade G                         | erencial            |                |        |               |                                 |
| <ul> <li>Listagem de Ordens de Serviço</li> </ul> |                                            | creation            |                |        |               |                                 |
| <ul> <li>Relatórios</li> </ul>                    | Nome:                                      | CPF:                |                | E-m    | ail           |                                 |
|                                                   |                                            |                     |                |        |               |                                 |
|                                                   | Declaro possuir vínculo de Presidente:     | 0                   |                |        |               |                                 |
|                                                   |                                            |                     |                |        | _             | Próximo                         |

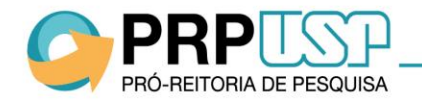

3. Preencha as abas "Identificação da Central" e "Sobre a Central" com descrições da Central e seu funcionamento. Preencha o campo "Site" apenas se houver um site específico da Central no qual as informações sobre os equipamentos estejam disponíveis **e/ou** por meio do qual os usuários possam solicitar agendamentos. **Atenção:** As informações inseridas nessas abas ficarão visíveis para acesso público após aprovação do cadastro pela Pró-Reitoria de Pesquisa.

| Menu<br>(Usuário USP)                             | Cadastro de <b>Central</b>       |                             | St                                | atus: Aprovada 🚯 |
|---------------------------------------------------|----------------------------------|-----------------------------|-----------------------------------|------------------|
| Principal                                         | 1. Responsabilidade Gerencial    | 2. Identificação da Central | 3. Sobre a Central                |                  |
| • Meu Cadastro                                    | 4. Equipe de trabalho            | 5. Adesão ao Pacote         | 6. Gerenciamento Fina             | anceiro          |
| Minha Central                                     | 7. Equipamentos                  | 8. Servicos                 | 9. Regimento                      |                  |
| • Ouvidoria                                       |                                  |                             |                                   |                  |
| <ul> <li>Solicitações de Reserva</li> </ul>       | Idoptificação da Con             | tral                        |                                   |                  |
| <ul> <li>Listagem de Ordens de Serviço</li> </ul> | identincação da Cen              | lual                        |                                   |                  |
| ▶ Relatórios                                      | Nome da Central:                 |                             |                                   |                  |
|                                                   | Nome da Central em Inglês:       |                             |                                   |                  |
|                                                   | Site:                            | E-mail da                   | Central:                          |                  |
|                                                   | Unidade/Órgão:                   | Interdepartamental:         | Departamento:                     |                  |
|                                                   | Centro de Biologia Marinha (CE 🔻 |                             | Diretoria Centro Biologia Marinha | v                |
|                                                   | CEP: Endereço:                   |                             | Núme                              | ro:              |

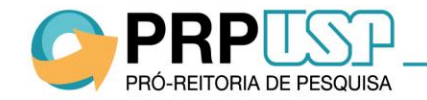

4. Na aba "Equipe de Trabalho", indique todos os membros do Comitê Gestor e da Comissão de Usuários e faça o upload do documento emitido pela Congregação da Unidade ao referendar os mandatos dos membros.

| Menu<br>(Usuário USP)                       | Cadastro de <b>Central</b>      |                             | Status: Aprovada 🕚          |
|---------------------------------------------|---------------------------------|-----------------------------|-----------------------------|
| Principal                                   | 1. Responsabilidade Gerencial   | 2. Identificação da Central | 3. Sobre a Central          |
| Meu Cadastro                                | 4. Equipe de trabalho           | 5. Adesão ao Pacote         | 6. Gerenciamento Financeiro |
| Minha Central                               | 7. Equipamentos                 | 8. Servicos                 | 9. Regimento                |
| <ul> <li>Ouvidoria</li> </ul>               |                                 |                             |                             |
| <ul> <li>Solicitações de Reserva</li> </ul> | Equipo do trabalho              |                             |                             |
| Listagem de Ordens de Serviço               | Equipe de l'abaino              |                             |                             |
| Relatórios                                  | COMITÊ GESTOR:                  |                             |                             |
|                                             | Função:<br><b>Presidente</b>    | Nome: E-                    | mail                        |
|                                             | Número USP:                     | Início mandato:             |                             |
|                                             |                                 | 02/05/2018                  |                             |
|                                             | Upload de Documento de Mandato: |                             |                             |
|                                             | Escolher arquivo Nenhum arquivo | selecionado                 |                             |
|                                             | (.doc, .docx ou .pdf)           |                             |                             |
|                                             |                                 |                             |                             |
|                                             | Gestor 2 (vice-Presidente)      |                             |                             |

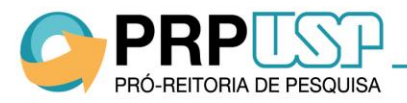

5. Após preencher as informações sobre o Presidente e o Vice-Presidente, clique no botão "Adicionar" para acrescentar as informações dos demais membros do Comitê Gestor e da Comissão de Usuários.

| lenu<br>Usuário USP)          | Cadastro de <b>Central</b>                          |                             | Status: Aprovada 🕚          |
|-------------------------------|-----------------------------------------------------|-----------------------------|-----------------------------|
| Principal                     | 1. Responsabilidade Gerencial                       | 2. Identificação da Central | 3. Sobre a Central          |
| Meu Cadastro                  | 4. Equipe de trabalho                               | 5. Adesão ao Pacote         | 6. Gerenciamento Financeiro |
| Minha Central<br>Ouvidoria    | 7. Equipamentos                                     | 8. Serviços                 | 9. Regimento                |
| Solicitações de Reserva       | Equipo do trabalho                                  |                             |                             |
| Listagem de Ordens de Serviço | Equipe de l'abaino                                  |                             |                             |
| Relatórios                    | COMITÊ GESTOR:                                      |                             |                             |
|                               | Gestor 1 (Presidente)<br>Gestor 2 (Vice-Presidente) |                             |                             |
| _                             | Adicionar +                                         |                             |                             |
|                               | Addicionar +                                        |                             |                             |

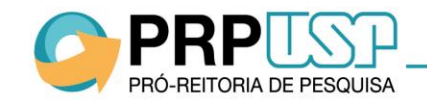

6. Na aba "Adesão ao Pacote", a Central deverá escolher uma opção de utilização do sistema. <u>Clique aqui</u> para obter detalhes sobre como escolher a opção mais adequada.

|                                                                                                    |                                                                 | PRINCIPAL CADASTRO - FAQ -                   | 🗸 NOTÍCIAS 🔺 DONO DE CENTRAL 2 🕶 |
|----------------------------------------------------------------------------------------------------|-----------------------------------------------------------------|----------------------------------------------|----------------------------------|
| Menu<br>(Usuário USP)                                                                                 | Cadastro de <b>Central</b>                                      |                                              | Status: Aprovada 🜖               |
| Principal                                                                                             | 1. Responsabilidade Gerencial                                   | 2. Identificação da Central                  | 3. Sobre a Central               |
| • Meu Cadastro                                                                                        | 4. Equipe de trabalho                                           | 5. Adesão ao Pacote                          | 6. Gerenciamento Financeiro      |
| <ul> <li>Minha Central</li> </ul>                                                                     | 7. Equipamentos                                                 | 8. Serviços                                  | 9. Regimento                     |
| <ul> <li>Ouvidoria</li> <li>Solicitações de Reserva</li> <li>Listagem de Ordens de Serviço</li> </ul> | Adesão ao Pacote de                                             | e Gerenciamento                              |                                  |
| <ul> <li>Relatórios</li> </ul>                                                                        | Verifique abaixo as opções de utilização                        | do sistema USP Multi e suas respectivas func | ionalidades e condições.         |
|                                                                                                    | Adesão ao Pacote Completo                                       |                                              |                                  |
|                                                                                                    | A adesão ao Pacote de Gerenciam                                 | ento Completo dará acesso às seguintes func  | cionalidades:                    |
|                                                                                                    | <ul> <li>Gerenciamento Reserva de Us<br/>Equipamento</li> </ul> | o de 🔹 🗸 Extração de Relató                  | prios                            |

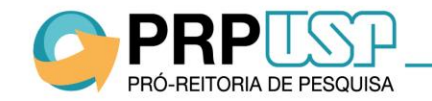

7. Na aba "Gerenciamento Financeiro", indique todas as formas que a Central utilizará para recolhimento das contrapartidas financeiras pelo uso dos equipamentos. Para mais informações, <u>clique aqui</u>.

| PRPECERTORIA DE PESQUISA                          | USP de Equipamentos M                           | <b>JITI</b><br>Iultiusuários               | Dono de Central<br>Bem-vindo!         |
|---------------------------------------------------|-------------------------------------------------|--------------------------------------------|---------------------------------------|
|                                                   |                                                 | PRINCIPAL CADASTRO +                       | FAQ 👻 NOTÍCIAS 🔺 DONO DE CENTRAL 2 🤉  |
| <b>Menu</b><br>(Usuário USP)                      | Cadastro de <b>Centra</b>                       | I                                          | Status: Aprovada                      |
| Principal                                         | 1. Responsabilidade Gerencial                   | 2. Identificação da Central                | 3. Sobre a Central                    |
| ▶ Meu Cadastro                                    | 4. Equipe de trabalho                           | 5. Adesão ao Pacote                        | 6. Gerenciamento Financeiro           |
| • Minha Central                                   | 7. Fouipamentos                                 | 8. Servicos                                | 9. Regimento                          |
| ▶ Ouvidoria                                       | r Equipamentos                                  | o. Sci Nyos                                | J. Regimento                          |
| <ul> <li>Solicitações de Reserva</li> </ul>       | Gerenciamento Fir                               | anceiro                                    |                                       |
| <ul> <li>Listagem de Ordens de Serviço</li> </ul> |                                                 |                                            |                                       |
| ▶ Relatórios                                      | Informe a modalidade de gerenciam<br>serviços). | ento financeiro da Central (recebimento de | e pagamentos de uso de equipamentos e |
|                                                   | 🕑 FUSP 🔲 Tesouraria da Unio                     | dade 🛛 🗹 Outras Fundações                  |                                       |
|                                                   | Vínculo com Fundações e Agências:               |                                            |                                       |
|                                                   | Nome da Fundação/Agência:                       |                                            |                                       |
|                                                   | Fundação Carlos Alberto Vanzolini 🗙             | Fundação de Desenvolvimento Tecnológico    | da Engenharia (FDTE) 🗙 🛛 Outra 🗙      |
|                                                   | Outra:                                          |                                            |                                       |
|                                                   | Fundação 2                                      |                                            |                                       |

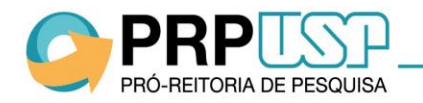

Ó-REITORIA DE PESQUISA

8. Na aba "Equipamentos", preencha os campos com informações de cada equipamento agregado à Central. No campo "Número de Patrimônio", preencha o número cadastrado no sistema Mercúrio Web. No campo "<u>Administrador do Equipamento</u>", indique o responsável por receber e gerenciar as solicitações de uso do equipamento no dia a dia. **Observação:** Apenas equipamentos com <u>Número de</u> Patrimônio poderão ser cadastrados. Exceções serão avaliadas caso a caso.

| quipamento 3                              | 🛱 Remover                                 |
|-------------------------------------------|-------------------------------------------|
| ne do equipamento:                        | Nome do equipamento em Inglês:            |
| Foto do equipamento:                      |                                           |
| Incluir Arquivo                           | uuinamento: 0                             |
|                                           | Jupaniento. U                             |
| Apresentação (Objetivo)                   |                                           |
|                                           |                                           |
| Marca: Modelo:                            | //<br>Modelo em Inglês: Ano de aquisição: |
|                                           |                                           |
|                                           |                                           |
| PESQUISADOR RESPONSÁVEL PELO EQUIPAMENTO: |                                           |
| Unidade:<br>Selecione uma opção           | Número USP:                               |
| Unidade:<br>Selecione uma opção           | Número USP:                               |

9. Na opção "Tabela de Preços", insira os <u>valores</u> de referência, conforme aprovados pelo CTA ou órgão equivalente, para cada tipo de vínculo de usuário. Caso o valor final possa sofrer alteração devido a outros critérios (insumos utilizados, número de amostras etc.), insira uma observação no campo "Orientações para o usuário".

| <b>4</b>                                                                                         |                            |           |         |         | VII  | nculo                         |                                              |                |
|--------------------------------------------------------------------------------------------------|----------------------------|-----------|---------|---------|------|-------------------------------|----------------------------------------------|----------------|
| E preciso adicionar pe                                                                           | lo menos 1 preço na tabela |           |         |         |      |                               |                                              |                |
| Vínculo                                                                                          |                            | Valor por | Duração | Preço   | P    | esquisador Res                | Ex.: Atenção, os valo<br>rmados podem sofrer | res<br>aiustes |
| Comunidade Externa                                                                               | T                          | Selecio 🔻 |         | 0,00    | S    | elecione u <mark>m a d</mark> | epender das especific                        | idades         |
| Selecione uma opção                                                                              |                            |           |         |         |      | d                             | o pedido. O valor final                      | será           |
|                                                                                                  |                            |           |         | Adicion |      | in                            | formado apos realizaç                        | ao da          |
|                                                                                                  |                            |           |         |         |      | enue                          | evista com o responsa                        | vei pelo       |
| rientação para o usuár                                                                           | io: 🕄                      |           |         |         |      |                               | equipamento.                                 |                |
| rientação para o usuár                                                                           | io: 🔁                      |           |         |         | Orie | entação para o                | equipamento.<br>usuário: 🕄                   |                |
| rientação para o usuái                                                                           | io: <b>0</b>               |           |         |         | Orie | entação para o                | equipamento.<br>9 usuário: 1                 |                |
| rientação para o usuái                                                                           | ic: 0                      |           |         |         | Orie | entação para o                | equipamento.<br>usuário: (1)                 |                |
| rientação para o usuár                                                                           | io: <b>0</b>               |           |         |         | Orie | entação para o                | equipamento.<br>9 usuário: 1                 |                |
| irientação para o usuái                                                                          | io: 🛛                      |           |         |         | Orie | entação para o                | equipamento.<br>usuário: ()                  |                |
| rientação para o usuár<br>prário de funcionamer<br><b>Dia da Semana</b>                          | io: 🛛<br>to: Horários      |           |         |         | Orie | entação para o                | equipamento.                                 |                |
| rientação para o usuár<br>prário de funcionamer<br>Dia da Semana<br>Segunda-feira                | io: 🛛<br>to:<br>Horários   |           |         |         | Orie | entação para o                | equipamento.                                 |                |
| rientação para o usuái<br>orário de funcionamer<br>Dia da Semana<br>Segunda-feira<br>Terça-feira | ic: 🛛<br>to:<br>Horários   |           |         |         | Orie | entação para o                | equipamento.                                 |                |

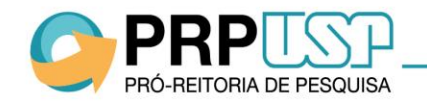

10. Na aba "Regimento", faça o download do Modelo de Regimento, preencha os campos e faça o upload do arquivo preenchido.

Para submeter à aprovação da Pró-Reitoria de Pesquisa, clique no botão "Finalizar".

| 1. Responsabilidade Gerencial | 2. Identificação da Central | 3. Sobre a Central          |
|-------------------------------|-----------------------------|-----------------------------|
| 4. Equipe de trabalho         | 5. Adesão ao Pacote         | 6. Gerenciamento Financeiro |
| 7. Equipamentos               | 8. Serviços                 | 9. Regimento                |
| Regimento                     |                             |                             |

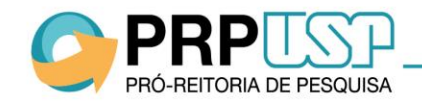

Após a realização do cadastro, o Presidente do Comitê Gestor deverá aguardar orientações e informações sobre o processo de aprovação via e-mail.

Em caso de dúvidas sobre o Cadastro da Central, acesse o <u>FAQ</u> ou envie uma mensagem pelo canal <u>Fale Conosco</u> da Pró-Reitoria de Pesquisa (Assunto: Infraestrutura de Pesquisa).

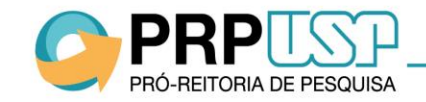

#### Adesão ao Pacote (Opções)

Veja abaixo como escolher entre os pacotes de funcionalidades do sistema para o Cadastro da Central:

 Escolha a opção "Adesão ao Pacote Completo" para utilizar a funcionalidade de envio automático das Ordens de Serviço à FUSP quando o pagamento do serviço for realizado por essa fundação, além das funcionalidades do pacote básico.

**Obs.:** Este é o pacote mais vantajoso, pois será cobrado apenas a taxa de administração da FUSP de 5%. Não será descontada nenhuma outra taxa da universidade. Com a conta na FUSP, a central poderá participar de negociações conjuntas de preços, em larga escala, por exemplo com empresas de manutenção de equipamentos.

- Escolha a opção "Adesão ao Pacote Básico" para que a Central possa utilizar a funcionalidade de solicitação de reservas de uso do equipamento e possa extrair informações das reservas realizadas;
- Escolha a opção "Não Adesão ao Pacote" apenas se a Central possuir um sistema de gerenciamento próprio por meio do qual os usuários poderão solicitar agendamento dos equipamentos.

**Observação:** a adesão ao pacote não implica cobrança de taxas para uso do sistema.

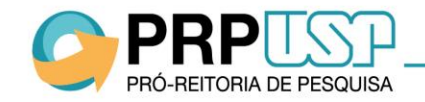

#### **Gerenciamento Financeiro**

Para os equipamentos cujas Centrais optarem por aderir ao Pacote de Gerenciamento Básico ou Completo, a fundação a ser utilizada para o recolhimento da contrapartida financeira deverá ser indicada pelo administrador do equipamento no momento de aprovação da solicitação de uso em um campo específico do sistema.

Ao aprovar uma solicitação e indicar a FUSP para recolhimento do valor, as Ordens de Serviços serão enviadas automaticamente para processamento no dia seguinte à aprovação. <u>Clique aqui</u> e veja as condições para processamento automático pela FUSP.

Ao aprovar uma solicitação e indicar outra forma de recolhimento, o administrador do equipamento terá que encaminhar a Ordem de Serviço manualmente para processamento.

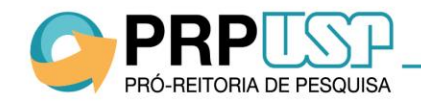

#### Administrador do Equipamento

O Administrador do Equipamento é o responsável por analisar as solicitações de agendamento do equipamento. Pode ser o próprio Pesquisador Responsável pelo equipamento ou o técnico que lida o equipamento diariamente. As notificações de solicitações de agendamento serão enviadas para o e-mail do Administrador do Equipamento indicado no Cadastro da Central.

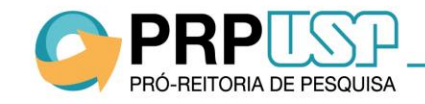

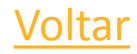

#### Valores de Contrapartidas por Vínculo de Usuários

Conforme consta na Portaria, o Comitê Gestor deverá estipular valores inferiores para Entidades Públicas em relação aos valores estipulados para Entes Privados.

Além disso, o Comitê Gestor deverá encaminhar os valores ao CTA da Unidade ou órgão equivalente.

No sistema, deverão ser inseridos os valores de acordo com os seguintes tipos de vínculo:

- Comunidade Externa
- Comunidade Externa Instituições Públicas
- Comunidade USP
- Pesquisador Responsável

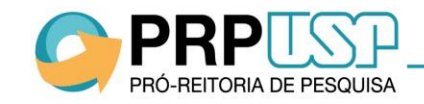

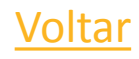

#### Número de Patrimônio

Certifique-se de incluir o Número de Patrimônio do equipamento conforme cadastrado no sistema Mercúrio Web. O número possui nove dígitos e a seguinte formatação: 000.000000.

#### Equipamentos <u>Sem</u> Número de Patrimônio

Para os equipamentos que não possuem Número de Patrimônio, o responsável pelo equipamento deverá abrir um processo no Setor de Patrimônio da unidade para patrimoniá-los.

Caso o equipamento não seja patrimoniável, o responsável do equipamento deverá solicitar um parecer do Setor de Patrimônio, o qual será solicitado pela Pró-Reitoria de Pesquisa ao Presidente do Comitê Gestor no momento da análise do cadastro da Central no sistema.

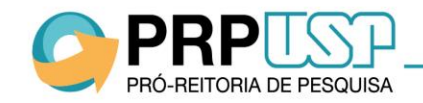